ОБЩЕСТВО С ОГРАНИЧЕННОЙ ОТВЕТСТВЕННОСТЬЮ «Яровит»

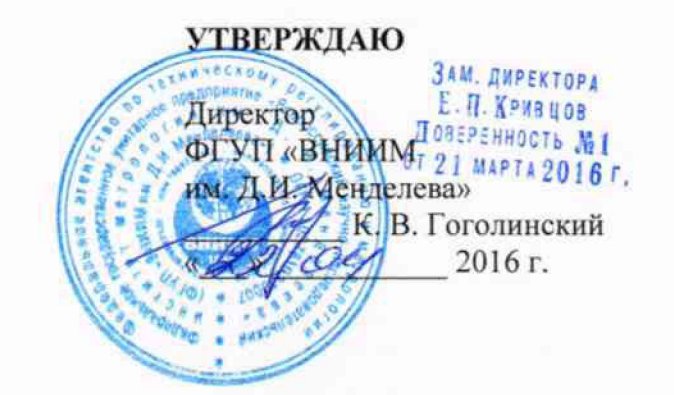

Устройство сбора и передачи данных Яровит 3Д30

> МЕТОДИКА ПОВЕРКИ 31330.07.01 МП

л.р. 64437-16

# СОГЛАСОВАНО

Руководитель лаборатории электроэнергетики ФГУП «ВНИИМ им.Д.И.Менделеева» Е. З. Шапиро « » 2016 г.

## 1 Введение

Настоящая методика устанавливает объем, средства и методы поверки устройства сбора и передачи данных Яровит 3Д30 (далее – контроллер), изготавливаемых ООО «Яровит» РФ, г. Москва.

Устройства сбора и передачи данных Яровит 3Д30 предназначены для измерений силы постоянного тока.

Контроллеры применяются для сбора и измерений входных сигналов, поступающих от соответствующих вычислителей, корректоров, расходомеров, счетчиков, датчиков и т.д., мониторинга и управления состоянием объекта измерений Контроллеры обеспечивают хранение показаний приборов учета с привязкой к календарному времени, обработку, отображение и передачу полученной информации на верхний уровень измерительных систем.

Интервал между поверками – 6 лет.

## 2 Условия проведения поверки

2.1 Проведение поверки следует проводить при следующих климатических условиях:

- температура окружающего воздуха: 15 25° С;
- относительная влажность воздуха: 45 80 %;
- атмосферное давление: 84 107 кПа (630 800 мм рт. ст.);

2.2 Перед проведением поверки необходимо выполнить следующие подготовительные работы:

 провести технические и организационные мероприятия по обеспечению безопасности проводимых работ в соответствии с действующими положениями ГОСТ 12.2.007.0-75 и ГОСТ 12.2.007.3-75;

 подготовить к работе средства измерений, используемые при поверке, в соответствии с руководствами по их эксплуатации (все средства измерений должны быть исправны и поверены).

Общие требования безопасности при проведении поверки – согласно ГОСТ 12.3.019-80.

### 3 Операции поверки

3.1 При проведении поверки выполняют операции, указанные в таблице 1. Таблица 1

|                                         | Номер    | Необходимость выполнени |               |  |
|-----------------------------------------|----------|-------------------------|---------------|--|
| Наименование операции поверки           | пункта   | при                     | при           |  |
|                                         | методики | первичной               | периодической |  |
|                                         | поверки  | поверке                 | поверке       |  |
| Внешний осмотр                          | 5.1      | Да                      | Да            |  |
| Опробование                             | 5.2      | Да                      | Да            |  |
| Подтверждение соответствия программного | 5.3      | Да                      | Да            |  |
| обеспечения                             |          |                         |               |  |
| Определение абсолютной погрешности      | 5.4      | Да                      | Да            |  |
| суточного хода внутренних часов         |          |                         |               |  |
| Определение относительной погрешности   | 5.5      | Да                      | Да            |  |
| измерений силы постоянного тока         |          |                         |               |  |

#### 4 Средства поверки

Генератор сигналов специальной формы AFG-73051 (госреестр № 53065-13); Радиочасы МИР РЧ-01 (госреестр № 27008-04);

Мультиметр цифровой M890G (госреестр №16245-97);

Калибратор программируемый П320, предел измерений 100 мВ,1,10,100,600В; 1,10,100мА. Погрешность менее 0,01%. (госреестр №7493-79).

Допускается использование других типов средств измерений, обеспечивающих определение метрологических характеристик с заданной точностью.

Все средства поверки должны быть исправны, и иметь подтверждение о пригодности к применению в установленном порядке.

#### 5 Проведение поверки

5.1 Внешний осмотр

Проверка внешнего вида, маркировки и наличия необходимых надписей на наружных панелях, а также комплектность поставки. Проверка проводится визуально, путем сличения с эксплуатационной документацией.

Результат внешнего осмотра считают положительным, если маркировка, надписи на наружных панелях и комплектность соответствуют эксплуатационной документации и отсутствуют механические повреждения, способные повлиять на работоспособность Контроллера.

В случае невыполнения этих условий контроллер бракуется и выдается извещение о непригодности.

5.2 Опробование.

При опробовании проверяют исправность органов управления, индикации и коммутирующих устройств.

Проверку проводить с момента подачи напряжения питания.

5.2.1 Подключить контроллер к питанию и компьютеру, согласно приложению А, проверить целостность интерфейсных кабелей, правильность подключения соответствующих портов ЭВМ и Контроллера;

5.2.2 Включить контроллер со стартовой конфигурацией:

IP-адрес 192.168.2.2

Маска подсети 255.255.255.0.

Доступ к нему осуществляется через веб-браузер, с указанием IP-адреса контроллера, и порта 10002 или 10004:

http://192.168.2.2:10002

Имя пользователя: root

Пароль: openscada

Для более тонкой и точной настройки и проверки системы, пользователю предоставляется доступ посредством SSH. Для подключения к устройству необходимо воспользоваться любым SSH клиентом (putty, ssh, и т. д.), используя IP-адрес устройства. По умолчанию используется:

#### логин: root

#### Пароль: 12345

Если пароль или стартовая конфигурация были изменены, воспользоваться текущими паролем и стартовой конфигурацией.

Результаты опробования считают удовлетворительными, если авторизация прошла без ошибок, был выполнен вход в интерфейс управления Контроллером и при выполнении вышеперечисленных операций органы управления, индикация и коммутирующие устройства работают исправно.

5.3 Подтверждение соответствия программного обеспечения.

Проведение проверки приборов заключается в определении идентификационных данных программного обеспечения (далее по тексту – ПО), указанных в описании типа.

Проверку проводят следующим образом:

Для считывания данных требуется перейти в WEB-интерфейсе контроллера в раздел «Системный WEB конфигуратор» (System WEB Configurator).

В соответствующих строках будут представлены: наименование программного обеспечения, номер версии (идентификационный номер) программного обеспечения.

5.3.1. Внутренний накопитель контроллера содержит 8 разделов, mtd0-mtd7. Раздел mtd7 является рабочим, данные на котором изменяются в процессе работы, на нем записаны прикладные программы. Метрологически значимое программное обеспечение записано в разделах mtd0-mtd6, и их целостность должна быть проверена.

5.3.2. Подключиться к контроллеру по протоколу SSH, используя логин: root, пароль:12345. Ввести команду:

### cat /dev/mtd0 | md5sum

В ответ будет выведена MD5 сумма указанного раздела (mtd0 в этом примере). Следует выполнить эту команду для каждого из разделов mtd0-mtd6.

| Раздел | MD5 сумма                        |
|--------|----------------------------------|
| mtd0   | 07305afeca13651dbce8b9797af7e760 |
| mtd1   | 35d784ec0e48aed58a40e651b1cd29cf |
| mtd2   | 7dbcdd8cccdde4333121e4e9b9074610 |
| mtd3   | 09a1d434dbd7197e7c3af8a7c28ca38b |
| mtd4   | 09a1d434dbd7197e7c3af8a7c28ca38b |
| mtd5   | 67ab79fc6f5082d01992bdd5a7bb2e7f |
| mtd6   | 1fa46507820a5d546d8185c434f2ee92 |

Контрольные суммы должны соответствовать:

Номер версии ПО представлен на рисунке 1.

|                          | Dynamic WEB configurator                                          |                                                                                                    |                                                 |
|--------------------------|-------------------------------------------------------------------|----------------------------------------------------------------------------------------------------|-------------------------------------------------|
|                          | AVorkStation                                                      |                                                                                                    |                                                 |
| Work station             | "Work station"                                                    |                                                                                                    |                                                 |
|                          | Station Subsystems Tasks Translations                             |                                                                                                    |                                                 |
|                          | ID: WorkStation                                                   | . 1 2 2 2                                                                                                    | ,                                               |
|                          | Station name: Work station                                        |                                                                                                    | 8                                               |
|                          | Program: Андромеда                                                | -                                                                                                    | 20                                              |
|                          | Version: 0.9                                                      |                                                                                                    |                                                 |
|                          | System user: root                                                 |                                                                                                    | 2                                               |
|                          | Operation system: Linux-3.18.8-linux4sam_5.0-alpha1-dirty         |                                                                                                    | 2                                               |
|                          | CPU: 1x0GHz                                                       |                                                                                                    | 7                                               |
|                          | Real-time clock resolution: 10ms                                  |                                                                                                    | 9                                               |
|                          | LENERGA CRAFSET AND 1_AU AT 1 YOB<br>Confio-file: /atc/oscada.xml |                                                                                                    |                                                 |
|                          | Work directory: [usr/share/openscada -                            | 1                                                                                                    | į                                               |
|                          | Modules directory: /usr/lit/openscada                             | let in the second second second second second second second second second second second second second second se | 35                                              |
|                          | Icons directory: Icons:/usr/share/openscada/Icons                 | เ                                                                                                    |                                                 |
|                          | Documents directory: docs;/usr/share/openscada/docs               |                                                                                                    |                                                 |
|                          | Work DB: SQUIte.GenDB *                                           | · · · · · · · · · · · · · · · ·                                                                                 | . 1                                             |
|                          | Save the system at exit:                                          |                                                                                                    | ý                                               |
|                          | Save the system period:G                                          |                                                                                                    | 1                                               |
|                          | Language: huten_USten                                             |                                                                                                    | ĝ.                                              |
|                          | r Nessages                                                        |                                                                                                    |                                                 |
|                          | Least level: Information (1) *                                    |                                                                                                    |                                                 |
|                          | To sysiog:                                                        |                                                                                                    |                                                 |
|                          | To stdout: 🐨                                                      |                                                                                                    | -                                               |
| orkStation/%2fgen%2fstat |                                                                   |                                                                                                    | ł                                               |
|                          |                                                                   |                                                                                                    |                                                 |
|                          |                                                                   | AN INCOMENTATION AND AN AND AN AND AND AND AND AND AND                                                          | <b>en sen sen sen sen sen sen sen sen sen s</b> |

рис.1.

5.4 Определение абсолютной погрешности суточного хода внутренних часов.

5.4.1 С помощью «Радиочасов «МИР РЧ-01», установить время на ПК.

5.4.2 Подключиться к контроллеру по протоколу SSH, используя логин: root, пароль:12345. Используя комманду «date» установить время на контроллере, используя следующий синтаксис:

## date -s 44:MM:CC

где ЧЧ — текущее время, часы, ММ — текущее время, минуты, СС — текущее время, секунды, например:

## date -s 15:20:30

После ввода команды, нажатием клавиши «Enter», время системных часов контроллера будет установлено в 15 часов 20 минут 30 секунд. Ввести комманду следует при совпадении указанного времени, и времени, установленного на ПК, непрерывно наблюдая за ним.

После установки системного времени, его следует записать в аппаратные часы, выполнив комманду:

#### hwclock -w

5.4.3 По истечении 24 часов повторить пункт 5.4.1.

5.4.4 Подключиться к Контроллеру по протоколу SSH, используя логин: root, пароль:12345. Для непрерывного вывода текущего системного времени, ввести команду:

while [1]; do date; done (Обратите внимание на пробелы)

Остановить вывод можно нажав комбинацию клавиш Ctrl+C.

5.4.5 Вычислить абсолютную погрешность хода внутренних часов контроллера по формуле:

$$T=T_K-T_{\Pi K},$$

где: Т – абсолютная погрешность измерения текущего времени контроллером;

 $T_{K}$  – показания часов контроллера;

*Т*<sub>ПК</sub> – показания часов ПК.

5.4.6 Результаты поверки считаются удовлетворительными, если значение T – абсолютная погрешность при измерении текущего времени контроллером не превышает ± 5,0 с/сутки.

5.5 Определение относительной погрешности измерений силы постоянного тока

Определение относительной погрешности измерений силы постоянного тока производится методом сравнения измеренного параметра со значением параметра, воспроизводимого образцовым средством измерения.

Подключение поверяемого прибора к эталонному СИ осуществляется в соответствии со схемой подключения, приведенной в Приложении А Руководствам по эксплуатации образцовых средств измерений.

Относительную погрешность измерений (δХ) контроллера определять по формуле:

$$\delta X = \frac{Xu_{3M} - X_{3M}}{X_{3M}} 100$$

где: Х<sub>эт</sub> – значение измеряемой величины, измеренное эталонным СИ;

Хизм - значение измеряемой величины, измеренное испытуемым Прибором;

δХ относительная погрешность измерений

Установите режим измерения тока по одному из каналов поверяемого контроллера.

Подключите выход калибратора тока ко входу канала контроллера и последовательно подайте на вход канала токи lвх, равные 4,5 мА; 8 мА; 12 мА; 16 мА; 20 мА.

Повторите операцию для друго аналоговых входа контроллера.

Результаты поверки считаются удовлетворительными, если значение относительной погрешности измерений силы постоянного тока не превышает ± 2 %.

## 6. Оформление результатов поверки

6.1 На основании положительных результатов поверки выдается свидетельство о поверке, оформленное в соответствии с действующим законодательством об обеспечении единства измерений, в паспорт контроллера вносится запись о положительном результате поверки и наносится поверительное клеймо.

6.2 При отрицательных результатах поверки, хотя бы по одному из пунктов методики поверки, контроллер признается непригодным к дальнейшей эксплуатации и на него выдается извещение о непригодности, оформленное в соответствии с действующим законодательством об обеспечении единства измерений и вносится соответствующая запись в паспорт.

# Приложение А (обязательное)

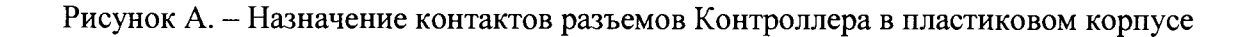

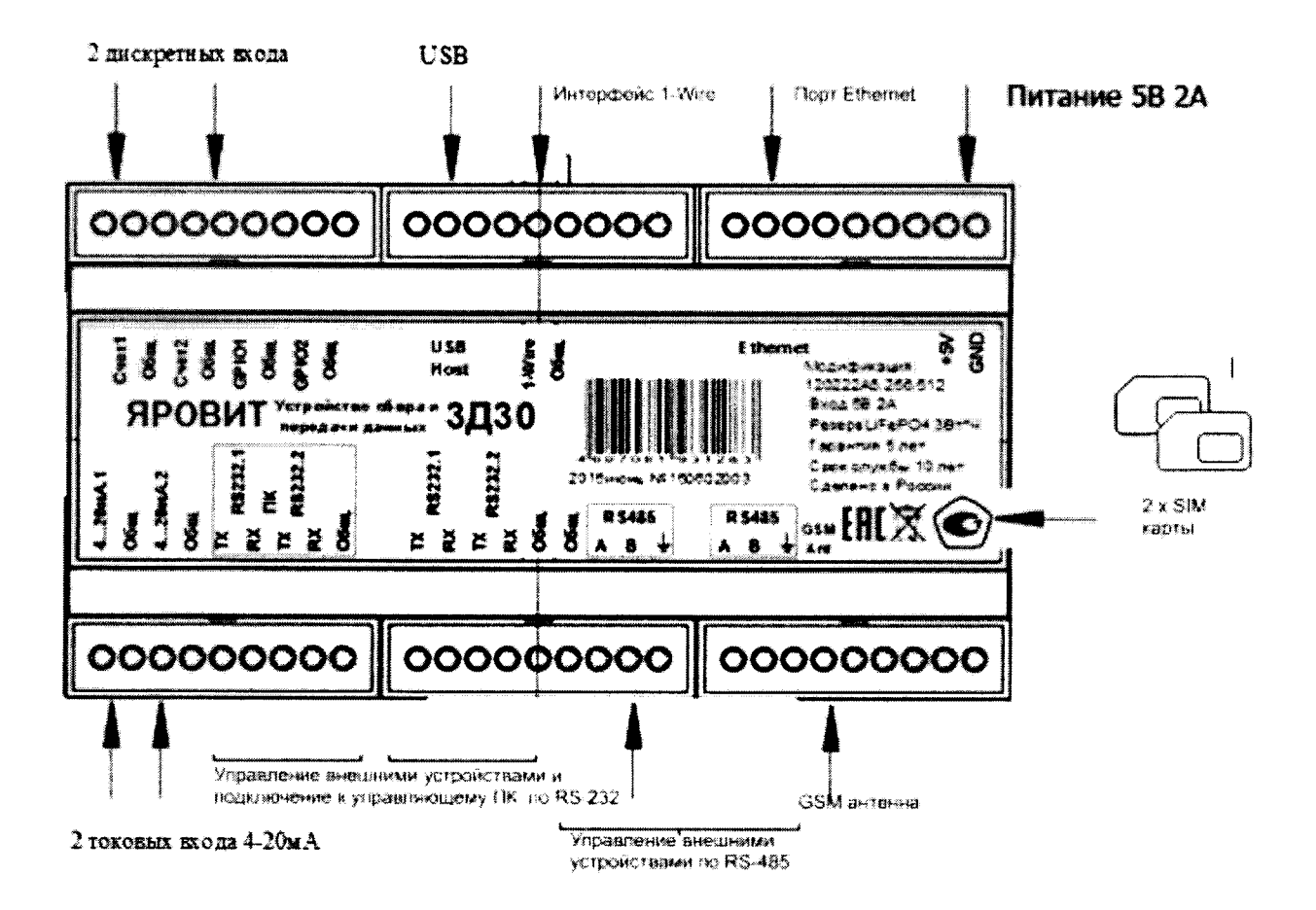

# Приложение Б (рекомендуемое)

## ПРОТОКОЛ ПОВЕРКИ №

ОТ\_\_\_\_\_ Г.

Устройство сбора и передачи данных Яровит 3Д30 заводской № \_\_\_\_\_, версия ПО \_\_\_\_\_

## 1 Условия поверки:

- температура окружающего воздуха, °С\_\_\_\_\_
- относительная влажность, % \_\_\_\_\_
- атмосферное давление, мм рт. ст. \_\_\_\_\_

# 2 Внешний осмотр

## 3 Определение метрологических характеристик

- 3.1 Абсолютной погрешности суточного хода внутренних часов \_\_\_\_\_
- 3.2 Относительная погрешность измерений силы постоянного тока
- Таблица 1 Канал №1

| Задаваемая калибратором   |   |   |    |    |    |    |
|---------------------------|---|---|----|----|----|----|
| сила постоянного тока, мА | 4 | 5 | 10 | 12 | 15 | 20 |
| Результат измерений       |   |   |    |    |    |    |
| Погрешность измерений, мА |   |   |    |    |    |    |

# Таблица 2 Канал №2

| Задаваемая калибратором сила постоянного тока, мА | 4 | 5 | 10 | 12 | 15 | 20 |
|---------------------------------------------------|---|---|----|----|----|----|
| Результат измерений                               |   |   |    |    |    |    |
| Погрешность измерений, мА                         |   |   |    |    |    |    |

# 6. Результат поверки (годен, брак)

# Поверитель: